## IMAP設定ガイド Android11 Outlookアプリ

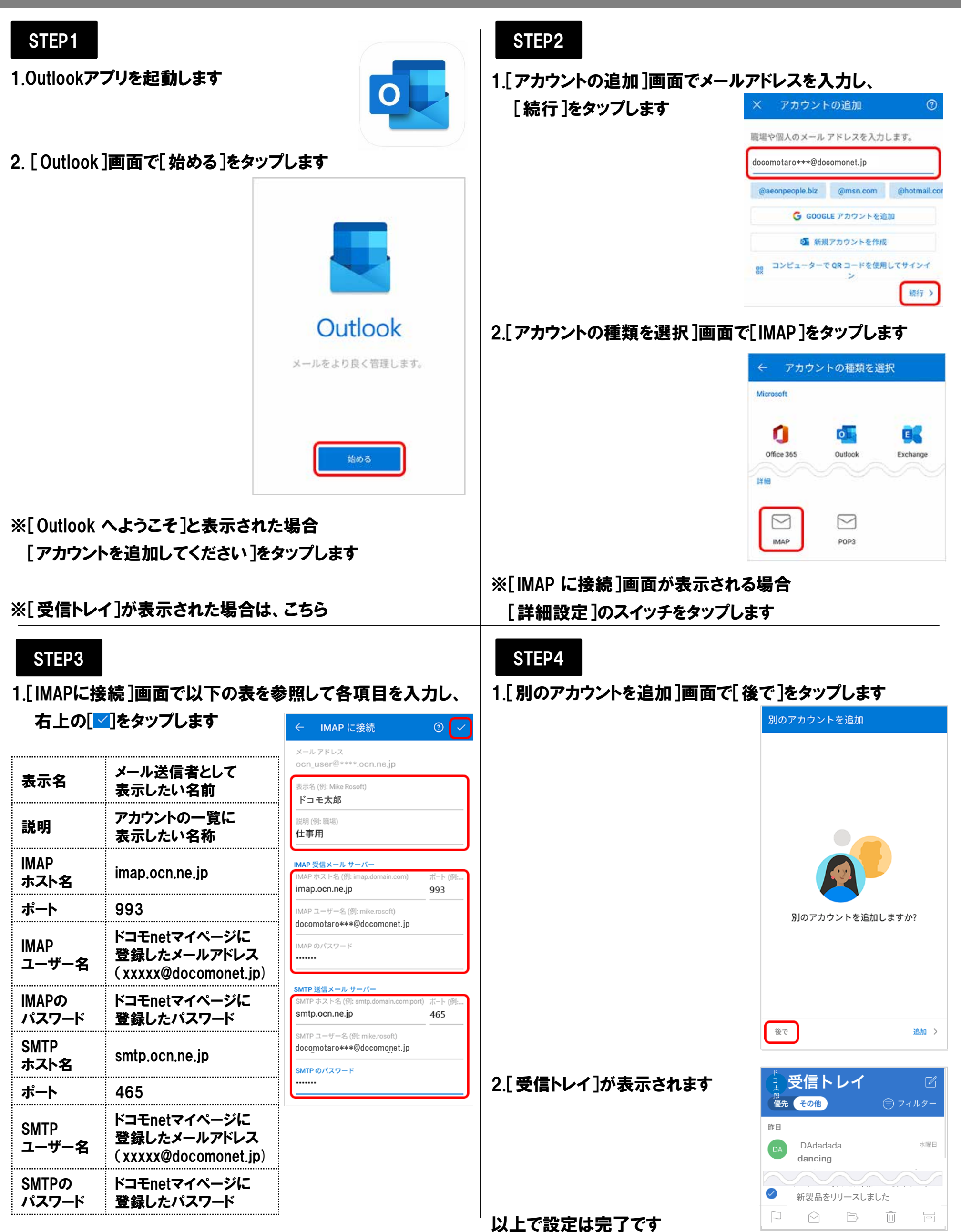